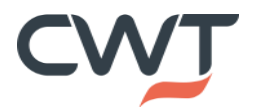

# Step by Step Guide to Tokenize

These instructions will take you through the simple process of tokenizing your credit cards (No Debit Cards Allowed), which is necessary to make bookings. Please be aware that booking systems will not be able to accept and confirm bookings where credit cards details are not updated & tokenized. Workflow differs between myCWT profile users and Concur profile users.

# For myCWT profile users

Step 1: Please proceed to myCWT and login to myCWT via SSO or username and password

If you do not have a myCWT account, register an account using this link: **Sign Up** or the link at the bottom of the login page and follow the registration steps using your work email address

| mycwr                                              | Log in to your account                                                                     |                                               |
|----------------------------------------------------|--------------------------------------------------------------------------------------------|-----------------------------------------------|
| Your anytime, anywhere<br>travel services platform | If this is your first time accessing this new trav<br>need to activate your account first. | /el website, you will                         |
|                                                    | Work email / username                                                                      |                                               |
|                                                    | Forgot Username?                                                                           |                                               |
|                                                    | Enter your password                                                                        | 6                                             |
|                                                    | Forgot Password?                                                                           |                                               |
|                                                    | LOG IN                                                                                     |                                               |
|                                                    | Don't have an account? Sign up                                                             |                                               |
|                                                    |                                                                                            |                                               |
|                                                    | Help Center   Cookie Policy   Terms of U                                                   | <u>se   Global Privacy Policy</u>   ©2020 CWT |

#### Step 2: Proceed to My Profile and select Edit Travel Profile as shown below

| mycwr | BOOK A FLIGHT | BOOK A HOTEL | BOOK A CAR NEW | VIEW TRIPS | TRAIN SCHEDULE | ६ (INR) ✓ MY PROFILE ✓                                                                                                    |
|-------|---------------|--------------|----------------|------------|----------------|----------------------------------------------------------------------------------------------------|
|       |               |              |                |            |                | Edit Travel Profile         Contact details, credit         card, loyalty programs,         preferences         Account Settings         Edit user name, change         password         Log Out |

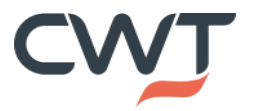

## Step 3: Click on Payment/Reporting to add your credit card details which needs to be tokenized

Note: Do not use any special characters (,\*-&#@/). Should an error prompt appear in any fields, please edit/update accordingly

|                                                                                                | Traveler Details        |                 | Unchanged       | Credit Car            | Credit Cards - Pending |               |                  |                 |   |
|------------------------------------------------------------------------------------------------|-------------------------|-----------------|-----------------|-----------------------|------------------------|---------------|------------------|-----------------|---|
|                                                                                                | Communication Unchanged |                 |                 |                       |                        |               |                  |                 |   |
|                                                                                                | Payment/Report          | ting            | Pending Cancel  | Vendor                |                        |               | Visa             |                 | ~ |
|                                                                                                | Air                     |                 | Unchanged       | Name On               | n Credit Card          |               | Kunmun           |                 |   |
|                                                                                                | Car                     |                 | Unchanged       | Descripti             | ion                    |               | HDFC             |                 |   |
|                                                                                                | Hotel                   |                 | Unchanged       | Card nun              | nber                   | ▲             |                  |                 |   |
|                                                                                                | Rail                    |                 | Unchanged       | Expiratio             | on date                | ▲             | ·                |                 |   |
|                                                                                                | PORTRAIT AE             | BROAD           | Submit Changes  | (mm/yyyy<br>Preferred | y)<br>d - Air          |               | •                | Preferred - Car |   |
|                                                                                                | Update History          |                 | Preferred       | d - Hotel             |                        |               | Preferred - Rail |                 |   |
| Date Changed By                                                                                |                         | Prefill or      | Clear Address   |                       |                        |               | ~                |                 |   |
|                                                                                                | 2022-Sep-06             | Kunmun F        | Prasad, U021KXP | Country/I             | Region                 |               | India            |                 | ~ |
| 2022-Sep-06         Kunmun Prasad, U021KXP           2022-Sep-01         Deepak Verma, U013DXV |                         | Prasad, U021KXP | Address         | line 1                |                        | Reliable Phoe | nix Tower        |                 |   |
|                                                                                                |                         | Deepak V        | erma, U013DXV   | Address               | line 2                 |               | Rest house R     | oad             |   |

Note: Please click on "Submit Changes" at the Top/bottom of the page to ensure card details are saved.

Step 4: Logout from myCWT and proceed to Step 5 below

## For Concur Users:

**Step 1:** Ensure that your credit card details are updated within your Concur Profile. If not updated already, log-into your Concur Profile and add the card number that is to be tokenized.

#### \*\*Please note it may take up to 24 hours for the card details to be synced with MyCWT Profile.

Proceed to Step 5 below

# All Users:

Step 5: Please proceed to <u>CWT Payment Hub Card Registration</u> and login to myCWT with username and password

If you do not have a myCWT account, register an account using this link: **Sign Up** or the link at the bottom of the login page and follow the registration steps using your work email address

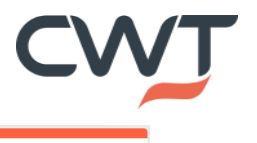

| mycwr                    | Log in to your account                                                                     |                                                                                                    |  |  |  |
|--------------------------|--------------------------------------------------------------------------------------------|----------------------------------------------------------------------------------------------------|--|--|--|
| Your anytime, anywhere   | If this is your first time accessing this new tra-<br>need to activate your account first. | If this is your first time accessing this new travel website, you will need to activate your account first. |  |  |  |
| travel services platform | Work email / username                                                                      | $\bowtie$                                                                                                   |  |  |  |
|                          | Forgot Username?                                                                           |                                                                                                    |  |  |  |
|                          | Enter your password                                                                        | 6                                                                                                    |  |  |  |
|                          | Forgot Password?                                                                           |                                                                                                    |  |  |  |
|                          | LOG IN                                                                                     |                                                                                                    |  |  |  |
|                          | Don't have an account? Sign up                                                             |                                                                                                    |  |  |  |
|                          |                                                                                            |                                                                                                    |  |  |  |
|                          | Help Center   Cookie Policy   Terms of L                                                   | Jse   <u>Global Privacy Policy</u>   ©2020 CWT                                                              |  |  |  |

Step 6: After login, read and accept consent to the terms and conditions for CWT as merchant

| mycwr                                                                                                    |
|----------------------------------------------------------------------------------------------------|
|                                                                                                    |
| Credit Card Registration                                                                                                    |
| Consent                                                                                                    |
| I consent to CWT retaining my payment card information in secure tokenized form, to process travel transactions<br>where CWT is the merchant of record. Where the travel suppliers (e.g., airlines, car transportation, hotels, etc.)<br>are the merchant of record, I consent to my payment card information (PAN) being securely retained by CWT to<br>facilitate those bookings. |
| Note: By checking this box, you acknowledge that you have read and understood the Terms and Conditions  I have read the terms and conditions                                                                                                    |
| You are about to be redirected to CCAvenue to complete the credit card registration process.                                                                                                    |
| Special instructions:1 Rupee charge will be immediately refunded.                                                                                                    |
|                                                                                                    |
| REGISTER A CARD                                                                                                    |
|                                                                                                    |

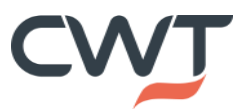

**Step 7:** You will be redirected to our payment provider, CC Avenue, to enter card details The registration process will initiate a 2-factor authentication request (2FA) from your bank

| CWT IN      | DIA PVT LTD                                                                                                    |                                              |                |
|-------------|----------------------------------------------------------------------------------------------------|----------------------------------------------|----------------|
| Description |                                                                                                    | E                                            | English 🗸      |
| Credit Card | We Accept :         Image: Object to the second second | ORDER DETAILS<br>Order #:<br>CWT221007123827 | 21900000008314 |
| Debit Cards | Card Number                                                                                                    | Order Amount                                 | 1.00           |
| Net Banking |                                                                                                    | Total Amount                                 | INR 1.00       |
| EMI Options | Expiry Date     CVV       Month     Year                                                                                                    |                                              |                |
|             | This card will be tokenized for recurring payments and will be charged automatically in future as per standing instructions.                                                                                                    |                                              |                |
|             | I agree with the Privacy Policy by proceeding with this payment.                                                                                                    |                                              |                |
|             | INR 1.00 (Total Amount Payable)                                                                                                    |                                              |                |
|             | Make Payment Cancel                                                                                                    |                                              |                |
|             |                                                                                                    |                                              |                |
|             | Powe                                                                                                    | ered by 🕂 HDFC BANK                          | Norton PCI-I   |

Step 8: You will receive a two-factor authentication request (one time password, authenticator, etc.) request from your card issuer

Have you changed your contact details with IDFC FIRST Bank recently ? Please click on refresh to fetch the updated details

| Mobile Number                           | XXXXXXXX1723 Refresh                                         | Merchant Name<br>CWT INDIA VAS                             |
|-----------------------------------------|--------------------------------------------------------------|------------------------------------------------------------|
| OTP *                                   | Resend OTP                                                   | Total Charges<br>Rs.1.00                                   |
| Please enter OTP reco<br><u>T&amp;C</u> | Proceed<br>eived on Mobile.Page will expire in 04:57 minutes | Date<br>Oct 07, 2022<br>Card Number<br>4015 61XX XXXX 9240 |

Once you complete the 2FA, your card will be verified by the payment provider with a Re 1 transaction which will be refunded to the card immediately

**Step 9:** After registering with the payment provider, you will be directed to a screen indicating the success or failure of the card registration.

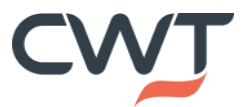

# Credit Card Registration

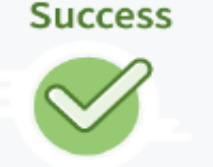

# Thank you.

Your credit card was successfully registered.

#### **Registration details:**

Order Number: xxxxxxxx Amount: xxxxxx Success Message: xxxxxxxxxxxxxxxxxxxxxxxxx

(1 Rupee will not be charged)

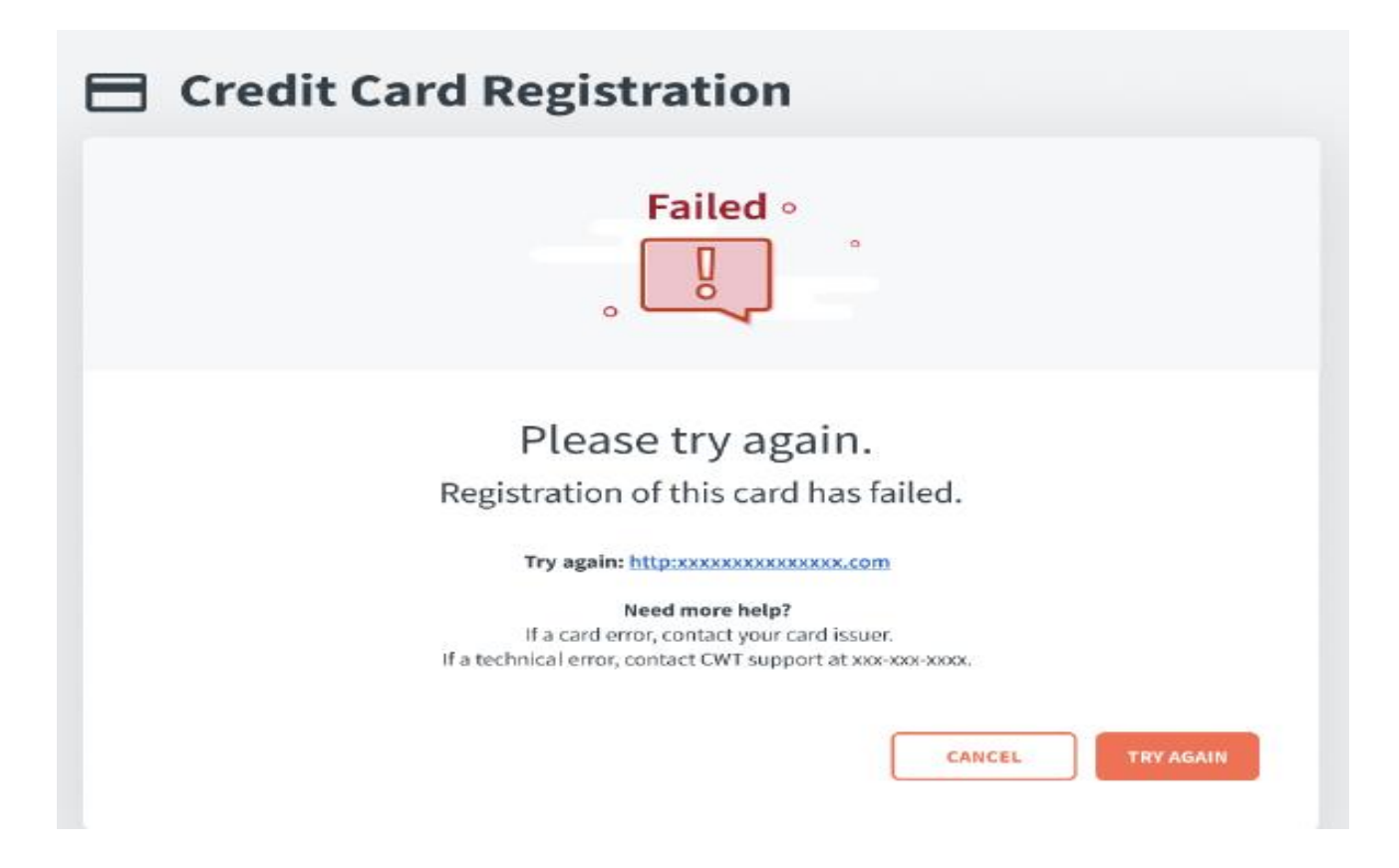

Note: If the registration fails, please reach out to your card issuing bank to rectify the error. If you face any technical error on the site, please reach out to <u>indiaregistrationsupport@mycwt.com</u>